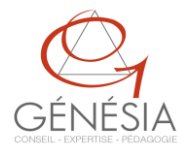

## COMMENT SE CONNECTER A LA BASE DE VALIDATION ET REALISER SON TEST DE POSITIONNEMENT : à lire avant de commencer.

Vous trouverez ci-après les différentes étapes à suivre pour accéder à votre test de positionnement et plus généralement à la base d'entraînement.

- Attention, l'accès à la base se fait uniquement par le navigateur chrome.
- Nous vous invitons également à bien noter votre identifiant, votre mot de passe et l'URL de connexion à la base d'entraînement. Vous êtes inscrits uniquement sur la base de l'URL envoyée : si vous n'êtes pas sur la bonne URL (lien de connexion) vous n'arrivez pas à vous connecter.
- Si vous perdez votre mot de passe, vous pouvez en demander un sur le site en cliquant sur « mot de passe oublié ». Indiquez seulement votre adresse mail sous laquelle vous avez été inscrit : il s'agit généralement de votre adresse mail professionnelle. Le mot de passe est automatiquement renvoyé à cette adresse. Pour des raisons de sécurité, le mot de passe ne peut être renvoyé qu'à l'adresse mail d'inscription.

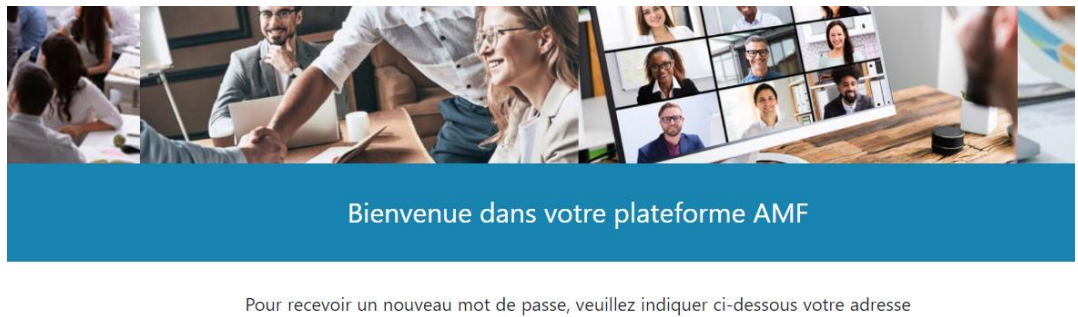

Pour recevoir un nouveau mot de passe, veuillez indiquer ci-dessous votre adresse email. Si les données correspondantes se trouvent dans la base de données, un message vous sera envoyé par mail, avec des instructions vous permettant de vous connecter.

| Adresse de |                       |  |
|------------|-----------------------|--|
| courriel   |                       |  |
|            | and the second second |  |

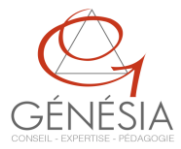

## Vous trouverez ci-après les différentes étapes à suivre pour accéder à votre test de positionnement.

Nous vous rappelons que vous devez effectuer ce test dans les dix jours suite à la réception de vos codes afin d'identifier votre :

- 1. Cliquez sur le lien : https://genesia-validation-amf.fr/
- 2. Cliquez sur Connexion (en haut à droite)

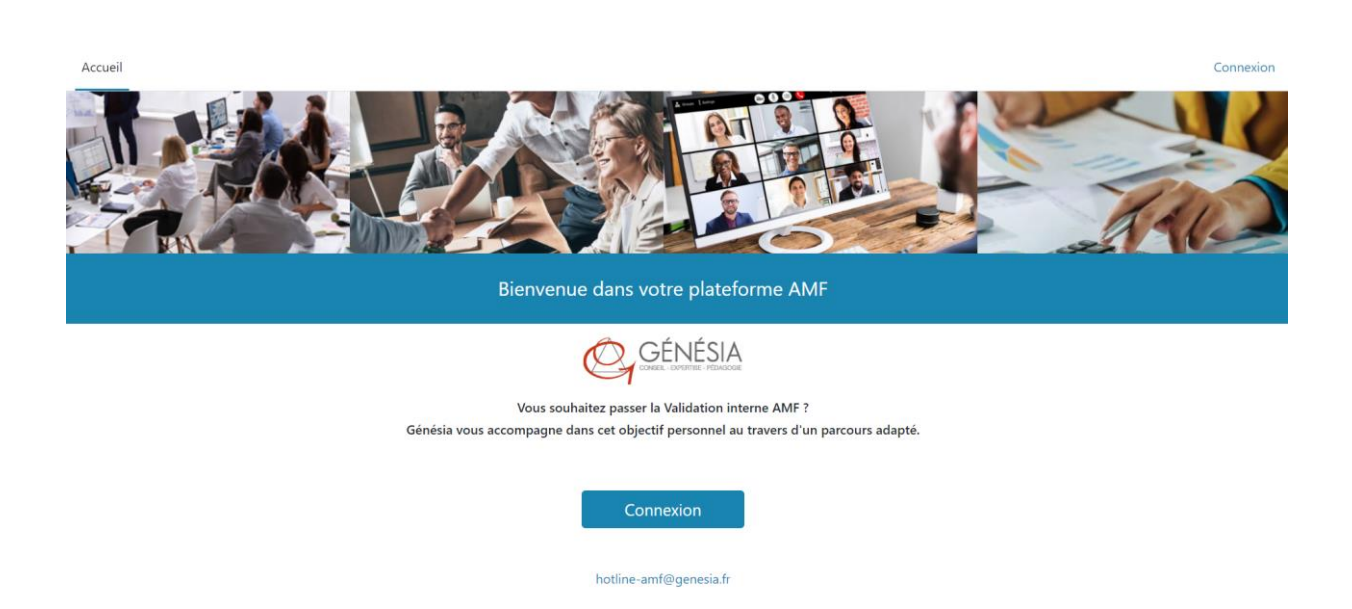

- 3. Votre nom d'utilisateur ainsi que le mot de passe pour cette session se trouvent dans le mail adressé par Génésia à cet effet.
- 4. Choisissez module « Test de positionnement »

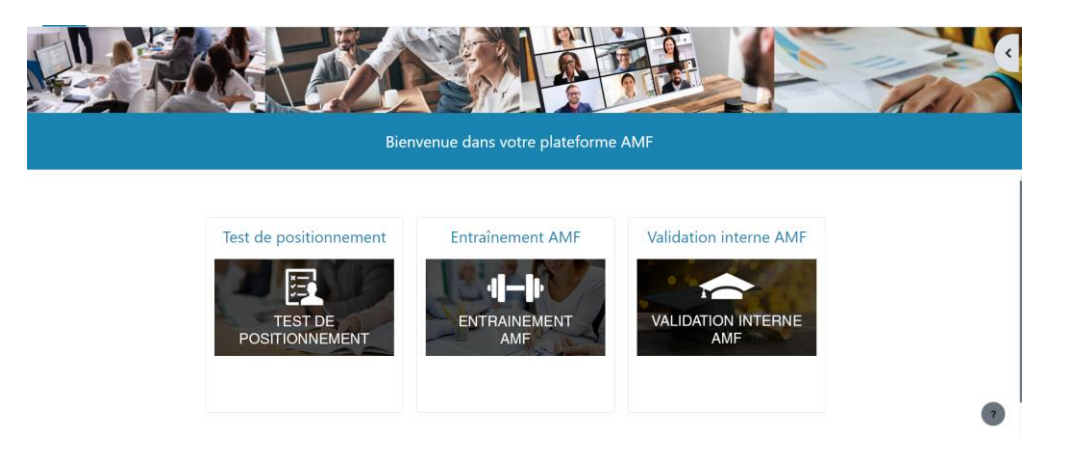

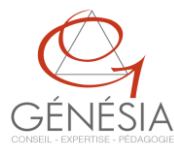

- 5. Lancer le Test de positionnement en cliquant sur le lien associé
- 6. Le module de Test s'ouvre et vous pouvez démarrer votre test.

| Bie                    | nvenue dans votre plateforme AMF |              |
|------------------------|----------------------------------|--------------|
| ~ Module               |                                  | Tout replier |
| Test de positionnement |                                  | ✔ Terminé    |
|                        |                                  |              |
|                        |                                  | 7            |

7. A la fin de votre test de positionnement, cliquez sur « Terminer l'activité » pour clôturer votre connexion.

|                   | Terminer l'activité                                                                                                    |
|-------------------|----------------------------------------------------------------------------------------------------|
| GÉNÉSIA validatio | IN INTERNE DES CONNAISSANCES AMF                                                                                                    |
| وشم               | Bienvenue dans le module de positionnement sur la validation interne des connaissances AMF.                                                    |
| ¥=                | <ul> <li>Cet examen doit être réalisé en une seule fois aussi, nous vous recommandons de ne pas quitter le module avant<br/>la fin.</li> </ul> |
|                   | La validation interne des connaissances AMF porte sur 100 questions, réparties sur 12 thèmes différents.                                       |
|                   |                                                                                                    |

8. A la fin de votre test vous pouvez aller voir votre corrigé : il faut aller tout en bas de la page et cliquer sur « corrigé »

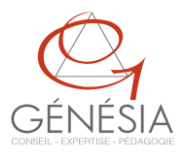

| Réglementation "Abus de marché"                                                                                     | 0/2     |
|----------------------------------------------------------------------------------------------------|---------|
| Commercialisation d'instruments financiers, démarchage bancaire et financier, vente à distance et conseil du client | 1/6     |
| Relations avec les clients                                                                                          | 6/25    |
| Instruments financiers, crypto-actifs et leurs risques                                                              | 5/21    |
| Gestion collective / Gestion pour compte de tiers                                                                   | 11/25   |
| Fonctionnement et organisation des marchés                                                                          | 3/7     |
| Post-marché, et infrastructures de marché                                                                           | 1/3     |
| Emissions et opérations sur titres                                                                                  | 1/2     |
| Bases comptables et financières                                                                                     | 1/6     |
|                                                                                                    | CORRIGÉ |

9. Vous pouvez désormais accéder au module « Entrainement AMF » (process de connexion identique). ATTENTION ! Tout comme le test de positionnement, vous disposez d'un délai de 10 jours après l'envoi des codes pour vous connecter à la base d'entraînement.

Pour toute question, n'hésitez pas à nous solliciter sur la boîte mail suivante :

## hotline-amf@genesia.fr

Nous vous souhaitons d'excellentes révisions.

L'équipe pédagogique Génésia